## 驅動程式問題排除方式

- 1. 插入小卡讀卡機
- 2. 在電腦上點擊右鍵 → 管理

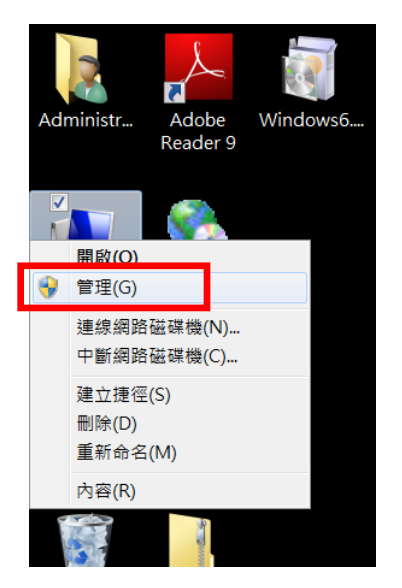

 
 雙擊智慧卡讀卡機內的 ACR39U ICC Reader, 確認是否有驚嘆號標誌,並且 f(代碼 52)之錯誤。

| 🦛 電腦管理                  | 12                  |                                      |
|-------------------------|---------------------|--------------------------------------|
| 檔案(F) 執行(A) 檢視(V)       | 說明(H)               |                                      |
| 🗢 🔿 🖄 📰 🗐 🚺             | R 🗎 🙀 R             |                                      |
| 🌆 電腦管理 (本機)             | A 🚽 DORAEMON-THINK  | 動作                                   |
| ▲ 🕌 系統工具                | ▷ - 🚷 Bluetooth 無線電 | ACR39U ICC Reader - 內容               |
| ▷ (基) 上作排栏器 ▶ (基) 車件給視器 | ▷ 場 Digitizers      | 一般驅動程式詳細資料                           |
| ▷ 20 共用資料夾              | D C ATA/ATAPI 控制器   | 00280124V HIWESENT                   |
| ▷ 🕭 本機使用者和群組            | ▷ 🗐 SD 主機介面卡        | ACR39U ICC Reader                    |
| ▷◎效能                    | ⊳- 🖳 SM Driver      |                                      |
| → 装置管理員                 |                     |                                      |
| ■ 存放表量<br>■ 磁碟管理        | ▶ - 100 安全性裝置       | 米記画版詞: Advanced Card Systems Ltd.    |
| ▷  服務與應用程式              | ▶ - ♣ 系統裝置          | I <u>II I</u> : FOIL#0001.Hub_#0003  |
|                         | ▷ 💮 音效,視訊及遊戲控制器     | 裝置狀態                                 |
|                         |                     | Windows 無法驗證此裝置所需之驅動程式的數位簽章。最近的硬 🔺 🚆 |
|                         | ▷-■ 通用序列進流排控制器      | 了來源不明的惡意軟體 (代碼 52)                   |
|                         |                     | 要讓對此裝置所做的變更生效,您必須先重新啟動電腦。            |
|                         | ACR39U ICC Reader   |                                      |
|                         | ▶ ⑦ 消風反其他指標裝直       | ·                                    |
|                         |                     |                                      |
|                         | ▶ - 曝 电阀            |                                      |
|                         | ▶ 🔄 磁碟機             |                                      |
|                         | ▷-፼ 網路介面卡           |                                      |
|                         | ▶                   | 確定 取消                                |
|                         |                     |                                      |
|                         |                     |                                      |
|                         |                     |                                      |

4. 重新右鍵點擊智慧卡讀卡機 ACR39U ICC Reader,並選擇「更新驅動程式軟 體(P)」

| <ul> <li>→ ● 通用序列医流指</li> <li>→ ● 通用序列医流指</li> <li>→ ● 通用序列医测量</li> <li>→ ● 通用序列医流指</li> <li>→ ● 通用序列医流指</li> <li>→ ● 通用序列医列目</li> <li>→ ● 通用序列目</li> <li>→ ● 通用序列目</li> <li>→ ● 通用用</li> <li>→ ● 通用</li> <li>→ ● 通用</li> <li>→</li></ul> | #拉制器<br>和 LPT)<br>CC Reade-<br>■<br>使新驅動程式軟體(P)<br>伊丹(D)<br>解除安裝(U)<br>掃描硬體變更(A)<br>内容(R) |
|----------------------------------------------------------------------------------------------------|-------------------------------------------------------------------------------------------|
| 對所選裝置啟動更新驅動程式軟體精靈 ·                                                                                                    |                                                                                           |

5. 點擊「瀏覽電腦上的驅動程式軟體」

| 法 電腦管理                                    |                                         | 1.0                                                 |                   |       |      |       |
|-------------------------------------------|-----------------------------------------|-----------------------------------------------------|-------------------|-------|------|-------|
| 檔案(F) 執行(A) 檢視(V)                         | 說明(H)                                   |                                                     |                   |       |      |       |
| 🗢 🐟 🖄 📰 🔚 🚺 🗔                             | · · · · · · · · · · · · · · · · · · ·   |                                                     |                   | ав    | Аав  | AaBb( |
| 雷腦管理(本機)                                  | A 🚽 DORAEMON-THINK                      |                                                     | 動作                | 標題 1  | 標題 2 | 標題    |
| ▲ 👫 系統工具                                  | ▷ 😣 Bluetooth 無線電                       |                                                     | 装置管理員 ▲           | 100-0 |      |       |
| ▶ ④ 工作排程器                                 |                                         |                                                     | 其他動作              | 「家平   | V.   |       |
| ▶ 圖 爭什麼祝茲                                 |                                         |                                                     | PRICES/IP         | -     |      | X     |
| ▶ ▲ 本機使用者和群組                              | → III SD 主機介面卡                          |                                                     |                   |       |      |       |
| ▶ 🕲 效能                                    | 🖂 🧶 SM Driver                           | 🕞 📗 更新驅動程式軟體 - ACR39U ICC Reader                    |                   |       |      |       |
| ▲ 装置管理員                                   | ▷ 🖏 人性化介面裝置                             |                                                     |                   |       |      |       |
| 4 😫 存放裝置                                  | ▷ ⑧ 生物識別裝置                              | 您要如何搜尋驅動程式軟體?                                       |                   |       |      |       |
| 2019日 10000000000000000000000000000000000 |                                         |                                                     |                   |       |      |       |
| ▷ 励加/分兴随用/住入                              | ▷ · · · · · · · · · · · · · · · · · · · |                                                     |                   |       |      |       |
|                                           | ▶ □ 處理器                                 | → 自動搜尋更新的驅動程式軟體(S)                                  | S)                | -     |      |       |
|                                           | ▷ 員 通用序列匯流排控制器                          | 除非您在裝置安裝設定中停用此功能,否                                  | 則 Windows 將在您的電腦和 | 網際網路日 | ₽搜   |       |
|                                           | ▷ * / 連接埠 (COM 和 LPT)                   | THE IN THE REPORT OF THE ACTION OF THE PARTY OF THE |                   |       |      |       |
|                                           | ▲ 参 智慧卡讀卡機                              |                                                     |                   |       |      |       |
|                                           | ACR390 ICC Reader                       |                                                     |                   |       |      |       |
|                                           | ▶ 臺 電池                                  | → 瀏覽電腦上的驅動程式軟體(R)                                   |                   |       |      |       |
|                                           | ▶ ▲ 電腦                                  | 手動尋找亚安裝驅動程式軟體・                                      |                   |       |      |       |
|                                           | ▷ 🌉 監視器                                 |                                                     |                   |       |      |       |
|                                           | ▷□□ 磁碟機                                 |                                                     |                   |       |      |       |
|                                           |                                         |                                                     |                   |       |      |       |
|                                           | ▶ *** *** ****************************  |                                                     |                   |       |      |       |
|                                           | ▶ — 編 顯示卡                               |                                                     |                   |       |      |       |
|                                           |                                         |                                                     |                   |       |      |       |
|                                           |                                         |                                                     |                   |       | [    | 取消    |
|                                           | el.                                     |                                                     |                   | _     |      |       |

6. 點擊「讓我從電腦上的裝置驅動程式清單中挑選(L)」

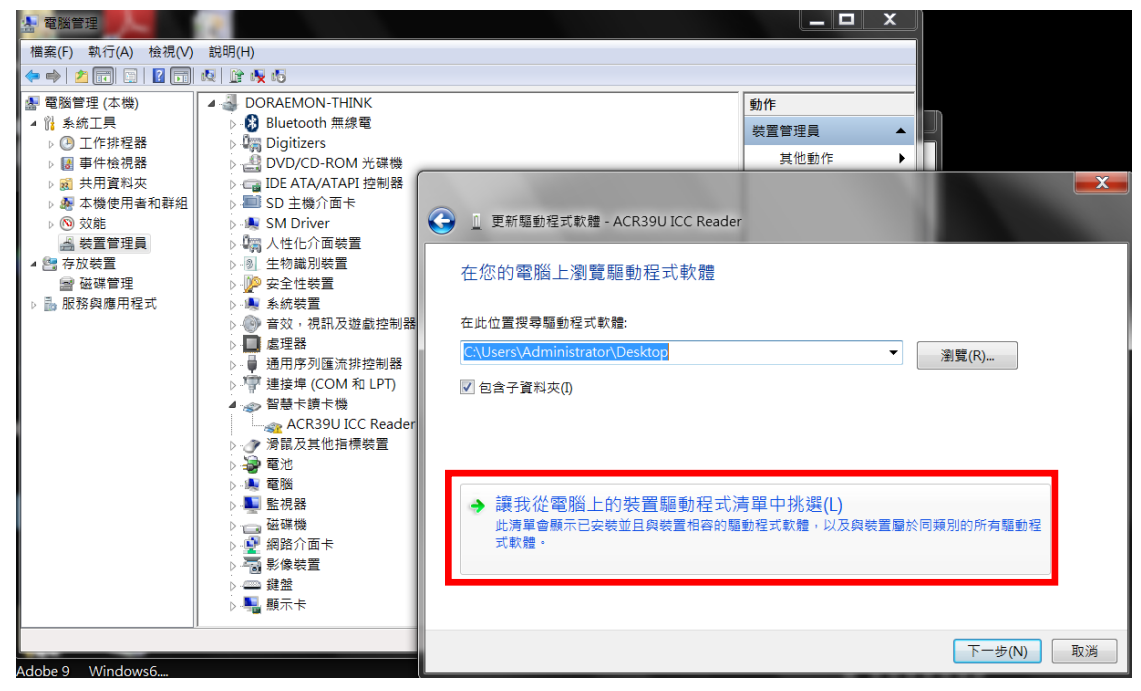

7. 選取「ACR39U ICC Reader 版本: 4.0.0.4 [2014/7/21]」後,點擊「下一步」

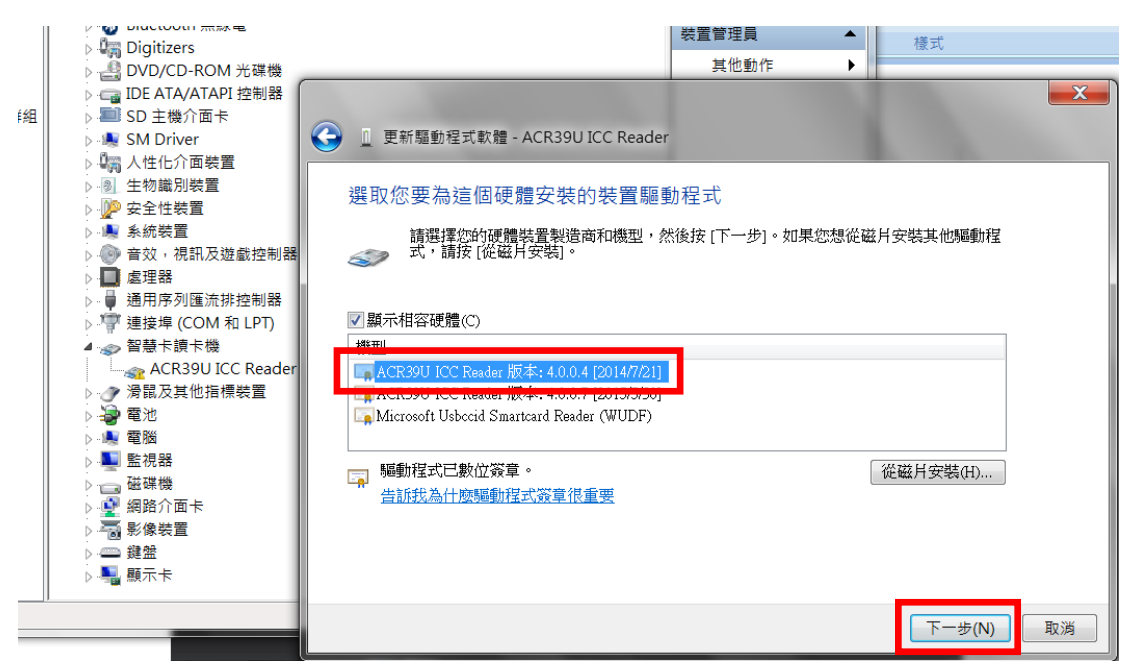

8. 完成驅動程式更新

|           | 新驅動程式軟體 - A               | CR39U ICC Reader                                           |    |   | X              |
|-----------|---------------------------|------------------------------------------------------------|----|---|----------------|
| Wind      | ows 已順利更                  | 新您的驅動程式軟體                                                  |    |   |                |
| Window    | vs 已完成安裝這個                | 裝置的驅動程式軟體:                                                 |    |   |                |
| 3         | ACR39U ICC R              | eader                                                      |    |   |                |
|           |                           |                                                            |    |   |                |
|           |                           |                                                            |    |   |                |
|           |                           |                                                            |    |   | 關閉( <u>C</u> ) |
| ACR39U IC | C Reader - 內容<br>驅動現式「詳細習 | 7481                                                       |    | X |                |
|           | ACR39U ICC Rea            | der                                                        |    |   |                |
|           | 裝置類型:<br>製造廠商:<br>位置:     | 智慧卡讀卡機<br>Advanced Card Systems Lt<br>Port_#0001.Hub_#0005 | d. |   |                |
| 一裝置狀      | 態                         |                                                            |    | _ |                |
| 這個獎       | <u>時</u> 置操作正常。           |                                                            |    | - |                |
|           |                           |                                                            |    |   |                |

9. 請重新嘗試進行交易放行功能。